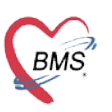

บริษัท บางกอก เมดิคอล ซอฟต์แวร์ จำกัด เลขที่ 2 ชั้น 2 ซ.สุขสวัสดิ์ 33 แขวง/เขต ราษฎร์บูรณะ กรุงเทพมหานคร โทรศัพท์ 0-2427-9991 โทรสาร 0-2873-0292 เลขที่ประจำตัวผู้เสียภาษี 0105548152334

## ขั้นตอนการสมัครสมาชิก Web Board

- 1. เข้าเว็บไซต์ www.hosxp.net
- 2. คลิกที่แถบ Support --> Web board ดังภาพ

| Bangkok Medical Software                   | Login   Register 🤇 Search                                         |
|--------------------------------------------|-------------------------------------------------------------------|
| Abome 🗐 - Company 🔡 - Product 🎲 - Services | Support Support Blog                                              |
|                                            | BMS Care Services 000<br>Download Software<br>BMS Learning Center |
|                                            | Dev Menu >                                                        |

- 3. คลิกที่แถบ **สมัครสมาชิก** จะปรากฏหน้าจอ Registration Agreement ให้คลิก I accept the terms
- of agreement.

| ບັນຄືອິລະລັນຄຸແ, ນຸດຄລາົວ ໃນ ດຽນ 1 ເຮົາສູ່ປະມານ ຫລື ຄວາມເປັນແ<br>ສະລັດແຄ່ມັນບັນດາຈ ໃຫ້ການ?<br>ມີຖາມາຍາ 02, 2015, 05:29:57 PM                                                                                                    |
|----------------------------------------------------------------------------------------------------|
| หน้าแรก ช่วยเหลือ ค้นหา Recent posts เข้าสู่ระบบ สมัครสมาชิก                                                                                                    |
| BMS-HOSxP Community » สมัครสมาชิก                                                                                                    |
| Registration Agreement                                                                                                    |
| เงื่อนไขการใช้งาน HOSxP.net WebBoard                                                                                                    |
| เพื่อความสะดวกในการช่วยเหลือและให้ข้อมูลแก่ท่าน ท่านจะต้องใช้ชื่อจริงและที่ทำงานของท่านในการใช้งาน โดยสามารถระบุชื่อจริงไว้ในลายเข็นของท่าน<br>ในการสมัครสมาชิก ท่านจะต้องระบุ email ที่ใช้งานได้ของท่าน เนื่องจากระบบจะส่ง email เพื่อยืนยันการลงทะเบียนไปให้                                                                                                    |
| คุณยอมรับตลอดการใช้งานฟอรั่มนี้ถึงข้อตกลงที่จะไม่โพสต์ข้อความใดๆที่เป็นเท็จ บิตเบือน หรือไม่เหมาะสม ไม่โพสต์ข้อความใดๆที่จะสร้างความร่าคาญแก่ผู้<br>อิน ก่อกวน ดูหมิน หรือล่งงละเมิดสิทธิส่วนบุคคลของผู้อิน ไม่โพสต์ข้อความหยาบหาย น่ารังเกียว หรือเนื้อหาที่เกี่ยวข้องกับสั่งลามกอนาจาร การคุกคามหาง<br>เพศ รวมถึงอื่นๆที่เป็นการละเมิดกฎหมายระหว่างประเทศ หรือกฎหมายในราชอาณาจักรไทย นอกจากนี้ คุณยังผกลงที่จะไม่โพสต์เนื้อหาที่มีลิขสิทธิ์หรือ<br>หรือมันๆที่เป็นการละเมิดกฎหมายระหว่างประเทศ หรือกฎหมายในราชอาณาจักรไทย นอกจากนี้ คุณยังผกลงที่จะไม่โพสต์เนื้อหาที่มีลิขสิทธิ์หรือ<br>หรีพย์สินทางปัญญาใดๆของผู้อื่น ยกเว้นแต่จะได้รับอนุญาติจากเจ้าของโดยตรง โดยมีลายลักษณ์อีกษรเป็นหลักฐานยืนยันเท่านั้น ฟอรั่มนี้ไม่อนุญาติให้มีการ<br>โพสต์ข้อความดีดกั้นหลายครั้ง การโฆษณาช่วนเชื่อทุกรูปแบบ จดหมายลูกโซ่ และการ Quote เป็นพีระมัด                                           |
| อนึ่ง ทีมงานผู้ดูแลฟอรั่มไม่สามารถตรวจโพสต์ทุกโพสต์ และไม่สามารถดูข้อความทุกข้อความตลอดเวลาได้ ดังนั้นจึงไม่สามารถรับรองความถูกต้องสมบูรณ์<br>ของเนื้อหาในข้อความได้ โพสต์ทุกโพสต์และข้อความทุกข้อความเป็นการแสดงความคิดเท็นของผู้เขียน ไม่เกี่ยวข้องกับความคิดเท็นของเจ้าของฟอรั่มหรือทีม<br>งานผู้ดูแลแต่อย่างได หากคุณพบเห็นและคิดว่าโพสต์หรือข้อความโดละเม็ดข้อยความคิดเน็นของผู้เขียน ไม่เกี่ยวข้องกับความคิดเห็นของเจ้าของฟอรั่มหรือทีม<br>งานผู้ดูแลแต่อย่างได หากคุณพบเห็นและคิดว่าโพสต์หรือข้อความโดละเม็ดข้อความคิดนั้นอยู่ในครอบเวลาที่เหมาะสม ครแจ้<br>ฟอร์มขอสงวนสิทธิ์ในการแก้ไขหรือลบเนื้อหาที่ละ เมิดต่อข้อผกลงการใช้งานฟอรั่ม หากความคิดนั้นอยู่ในครอบเวลาที่เหมาะสม การแจ้งแก้ทีมงานผู้ดูแลอาจ<br>ต่องไข้ระยะเวลาหนึ่งก่อนทีมงานผู้ดูแลจะปรึกษาและค่าเนินการไห้มีการแก้ไขหรือลบโพสต์หรือข่อความดังกล่าว ข้อตกลงนี้มีผลบังคับใช้กับข้อมูลส่วนตัวของ<br>สมาชิกเช่นกัน |
| เนื้อหาของโพสต์ทุกโพสต์และข้อความทุกข้อความของคุณ ถือเป็นความรับผิดชอบของคุณทั้งหมด โดยคุณยินยอมที่จะปกป้องและไม่เอาความผิดกับเจ้าของฟ<br>อรั่ม เว็บไซด์ที่เกี่ยวข้องใดๆ และทีมงานผู้ดูแลที่เกี่ยวข้องทุกคน เจ้าของฟอรั่มขอสงวนสิทธิในการเปิดเผยข้อมูลบุคคลของคุณ<br>การใช้งานฟอรั่มนี้ทั้งหมด) ในกรณีที่มีการร้องเรียนอย่างเป็นทางการ หรือมีการดำเนินการทางกฎหมายที่มีสาเหตุมาจากการใช้งานฟอรั่มนี้ของคุณ                                                                                                    |
| คุณสามารถเลือกชื่อเข้าใช้งานของบัญชิฟอรั่มของคุณได้ โดยทีมงานผู้ดูแลขอให้ไช้ชื่อที่เหมาะสม สำหรับบัญชีฟอรั่มที่คุณกำลังจะลงทะเบียนนี้ คุณยินยอมที่<br>จะไม่ให้รทัสผ่านของคุณแก่บุคคลอื่น นอกจากทีมงานผู้ดูแล เพื่อความปลอดภัยของข้อมูลส่วนบุคคลของคุณเอง คุณยินยอมที่จะไม่ใช้บัญชีฟอรั่มของบุคคลอื่น<br>ใม่ว่าด้วยเหตุผลใดก็ตาม ทีมงานผู้ดูแลขอแนะนำให้คุณใช้รทัสผ่านที่ขับช่อนและไม่ซ้ำกันสำหรับบัญชีฟอรั่มของคุณ เพื่อป้องกันผู้อื่นขโมยรทัสผ่านของคุณ                                                                                                    |
| หลังจากคุณได้ลงหะเบียนบัญชีฟอรั่มของคุณแล้ว คุณจะต้องกรอกข้อมูลส่วนบุคคลโดยสะเอียด โดยข้อมูลที่กรอกจะต้องเป็นข้อมูลที่ถูกต้องและชัดเจน ข้อมูล<br>ใดๆที่เจ้าของฟอรั่มและทีมงานผู้ดูแลเห็นว่าไม่ถูกต้องหรือไม่เหมาะสม ทีมงานผู้ดูแลขอสงวนสิทธิ์ในการลบออกโดยมีหรือไม่มีการแจ้งเตือน และอาจมีการ<br>ลงโทษตามสมควร                                                                                                    |
| โปรดทราบว่าแต่ละโพสต์ของคุณจะถูกบันทึก IP เอาไว้ เพื่อใช้ในกรณ์ที่คุณถูกท้ามการใช้งานในฟอรั่มหรือในกรณ์ที่ ISP ของคุณติดต่อมา ข้อตกลงนี้จะถูกใช้<br>ทากคุณละเมิดข้อตกลงการใช้งานฟอรั่มอย่างรุนแรงเท่านั้น                                                                                                    |
| นอกจากนี้ โปรดทราบด้วยว่าชอฟต์แวร์จะเก็บ Cookie (ไฟล์ที่มีช่อมูล เช่น บัญชีผู้ใช้งานและรหัสผ่านของคุณ) ใน Cache ของเบราเซอร์คุณ ซึ่ง Cookie นี้ถูก<br>ใช้ในการ Login และ Logout เท่านั้น ชอฟต์แวร์นี้จะไม่เก็บหรือส่งข้อมูลใดๆไปยังคอมพิวเตอร์ของคุณในทุกรูปแบบ                                                                                                    |
| I accept the terms of the agreement.                                                                                                    |

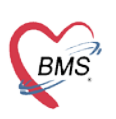

บริษัท บางกอก เมดิคอล ซอฟต์แวร์ จำกัด เลขที่ 2 ชั้น 2 ช.สุขสวัสดิ์ 33 แขวง/เขต ราษฎร์บูรณะ กรุงเทพมหานคร โทรศัพท์ 0-2427-9991 โทรสาร 0-2873-0292 เลขที่ประจำตัวผู้เสียภาษี 0105548152334

## 4. เข้าหน้า Registration Form

| Web Board                                                                                                    |                                                                                                    | เดณ, นุคคลทั่วไป กรุณา เข้าสู่ระบบ หรือ จุงหะเบ็ยน<br>ส่งอิเมล์ยืนยันการใช่งาน?<br>มิถุนายน 02, 2015, 04:52:42 PM |  |  |
|----------------------------------------------------------------------------------------------------|----------------------------------------------------------------------------------------------------|----------------------------------------------------------------------------------------------------|--|--|
| หน้าแรก ช่วยเหลือ ค้นหา Recent posts เข้าสู่ระบบ สมัครสมาชิก                                                                                                    |                                                                                                    |                                                                                                    |  |  |
| BMS-HOSxP Community » สมัครสมาชิก                                                                                                    |                                                                                                    |                                                                                                    |  |  |
| Registration Form                                                                                                    |                                                                                                    |                                                                                                    |  |  |
| ข้อมูลสำคัญของสมาชิก                                                                                                    |                                                                                                    |                                                                                                    |  |  |
| ชื่อผู้ใช้งาน:                                                                                                    | 1 Tester                                                                                                    | ~                                                                                                    |  |  |
| ອົເນລ໌:                                                                                                    | 2 parkes25mgnoil.com                                                                                                    |                                                                                                    |  |  |
| Allow users to email me: การอนุญาตให้ผู้อื่นสามารถส่งเมล<br>Authenticate using: (?) เลือกวิธีการตรวจสอบ<br>กรุณาเลือกรหัสผ่าน:                                  | <ul> <li>พาหาเรา</li> <li>Password OpenID</li> <li>3</li> </ul>                                                                           | ~                                                                                                    |  |  |
| ยืนยันรหัสผ่านอีกครั้ง:                                                                                                    | 4                                                                                                    | ~                                                                                                    |  |  |
|                                                                                                    |                                                                                                    |                                                                                                    |  |  |
| 5<br>[V]<br>5<br>[V]<br>[V]<br>5<br>[V]<br>[V]<br>5<br>[V]<br>[V]<br>5<br>[V]<br>[V]<br>5<br>[V]<br>[V]<br>[V]<br>[V]<br>[V]<br>[V]<br>[V]<br>[V]<br>[V]<br>[V] | TEFXU<br>o the letters / Request another image<br>a the letters shown in the picture:<br>กว่า BMS ด้วยภาษาไทย (บัเอ็มเอส):<br>สมัครสมาชิก |                                                                                                    |  |  |
| SMF 2.0.1                                                                                                    | 0   SMF © 2011, Simple Machines<br>Theme by DzinerStudio                                                                                  |                                                                                                    |  |  |

- 1) ระบุชื่อผู้ใช้งานที่ต้องการใช้งาน
- 2) ระบุอีเมลของท่าน
  - สามารถเลือก การอนุญาตให้ผู้อื่นสามารถส่งอีเมลมาหาเราได้
  - เลือกวิธีการตรวจสอบ **เป็น O Password**
- 3) กรุณาระบุรหัสผ่าน
- 4) และ ยืนยันรหัสผ่านอีกครั้ง
- 5) ใส่ตัวหนังสือ/สัญลักษณ์ ในช่องว่างตามรูปตัวอย่างที่แสดงให้ตรงและถูกต้อง
- 6) พิมพ์คำว่า "บีเอ็มเอส" ในช่องว่างถัดไปเพื่อยืนยัน
- 7) กด "สมัครสมาชิก"

5. ให้ตรวจสอบอีเมลของท่าน ท่านจะได้รับข้อความ Welcome to BMS-HOSxP Community จากBMS-HOSxP Community <smf@bms-hosxp.com> จากนั้นให้คลิก Link จากอีเมลของท่าน เพื่อเข้าสู่ ระบบ Web Board ของ www.hosxp.net